# 간단 설명서

JONAS 오퍼스원 스마트 우산 특허 출원 번호: PATENT-2016-0036163

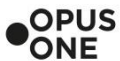

Copyright © 2016 OPUS ONE INC.

#### 제품 시작하기

- (기본패키지는 밧데리를 포함하지 않습니다)
- 2. 아래 그림과 같이 돌려서 모자 부분을 위로 빼냅니다.
- 3. +, -를 잘 확인하여 건전지를 삽입합니다
- 4. 정상적으로 삽입되면 모자 윗부분 LED가 빨간색 초록색으로 번갈아 점등되며 페어링 모드로 진입합니다.

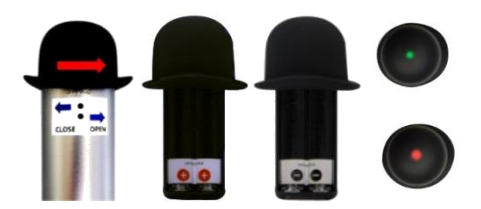

- ※ 페어링 모드는 약20초간 지속되다가 연결시도가 없을경우 슬립 상태가 됩니다 이때, 제품을 가볍게 흔들면 다시 페어링 모드가 됩니다
- ※ 스마트우산은 전원버튼이 없습니다. 최신의 중력센서가 적용되어 움직임을 감지해 스스로 깨어납니다. 일정 시간 동안 스마트 우산의 움직임이 없을 경우 슬립모드로 진입하여 전원사용을 최소화 합니다.

#### 0 기본 기능 보기

#### 날씨 예보:

두세번 스마트 우산을 흔들면 모자안에 있는 LED가 녹색 또는 빨간색으로 점멸됩니다. 빨간색은 오늘 비가 온다는 의미이고 녹색은 비가 오지 않는다는 의미입니다.

#### 분실 방지:

스마트폰이 스마트우산으로부터 10미터 정도 떨어지면 블루투스 연결이 해지됩니다. 이는 특정장소에서 스마트 우산을 놓고 이동한다고 간주되어 스마트 우산과 스마트 폰에서 모두 분실방지 경고가 됩니다. 앱의 my umbrella 에서 마지막으로 연결되었던 장소를 지도상에서 확인 하 실 수 있습니다.

#### 메시지 전화 알림:

앱 메뉴 설명

알람으로 알려줍니다

서 알람이 작동합니다

제거 합니다.

스마트 우산에는 중력센서가 내장되어 있어 스마트 우산 을 쓰고 있는 경우에만 스마트폰으로 오는 전화 또는 메시 지가 올 경우 진동으로 알려줍니다.

#### 폰 찾기:

6

앱에서 Find my phone alert을 활성화 시킨뒤 스마트 우 산을 20초 정도 흔들면 스마트폰 설정에 따라 진동 및 경 고음이 울려 스마트폰을 찾을 수 있습니다. 이 기능은 스 마트폰이 Bluetooth 연결 거리내에 있어야 동작합니다

※ 스마트폰이나 OS에 따라서 알림음이 다르게 동작할 수 있습니다.

Main menu: 좌우 제스처로 선택한 도시들의 오늘의 날씨

를 알수 있습니다. 하단의 화살표를 끌어올리면 해당

My Umbrella: 스마트 우산의 이름, 밧데리 상태 그리고

Lost Alert: 파란색으로 on 되어 있을 경우 앱은 지속적으

로 우산을 모니터링하여 10M 이상 벗어날 경우 진동 및

마지막에 연결되었던 지점을 지도상에서 확인합니다.

Edit Location: 날씨를 모니터링 할 지역을 추가 또는

Rain Alert: 설정 지역에서 비가 올 경우 매일 정해진 시간에 앱에서 알림 메시지로 알려줍니다.

Find my phone alert: 이 기능이 파란색으로 on 되어

있을 경우 우산을 20초 이상 지속 흔들 경우 스마트폰에

※ 자세한 정보는 앱에 "How to use" 메뉴를 참조하세요.

도시의 7일간의 날씨를 알 수 있습니다

#### ※ 날씨정보는 야후 날씨서비스에서 제공받고 있습니다.

### 유용한 정보

0

어플리케이션 프로세스를 끝내지 마세요. 스마트우산은 움직일 때마다 백그라운드로 동작하는 앱에 자동 연결되 어 날씨정보를 가져옵니다.

스마트우산은 5일간의 날씨정보를 저장하며, 앱과 연결된 후 5일동안 연결이 되지 않으면 스마트우산의 LED가 녹색 적색으로 빠르게 점멸됩니다. 이때 스마트폰이 블루투스 연결 거리 내에 있으면 자동으로 날씨 정보가 업데이트 되 고 오늘의 날씨를 보여줍니다. 변화가 없을때는 스마트폰 에서 앱을 실행합니다.

스마트우산은 움직임이 한동안 없을 경우 배터리 소모를 줄이기 위해서 자동으로 슬립모드에 진입합니다. 언제든지 스마트우산을 들면 자동으로 깨어나 날씨정보를 업데이트 받습니다.

LED가 오렌지색으로 두번 점멸되면 가능한 빨리 배터리를 교체해주시기 바랍니다.

#### 안전 인증

본 제품은 아래 마크 인증의 필수 요구 사항을 준수 합니 다. 더 자세한 적합성은 고객센터로 문의 주십시오. www.theopusone.com

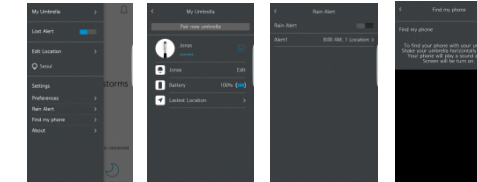

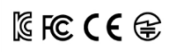

## 앱 설치하기

€

1. 구글 플레이 스토어나 애플 스토어에서 'OPUS ONE' 또는 'Smart Umbrella'를 검색합니다.

0

0

- 2. 앱을 설치하고 모든 동의 메시지에 동의 합니다.
- 3. 앱을 실행하면 지역 입력 화면이 나옵니다.
- 우산을 가지고 다니는 지역을 모두 입력합니다 4. 아래 세번째 그림과 같은 화면이 나오면 정상적으로
- 설치된것입니다
- 5. 앱을 실행 시킨 상태에서 다음 페이지인 "제품 시작하 기"를 실행하시기 바랍니다.

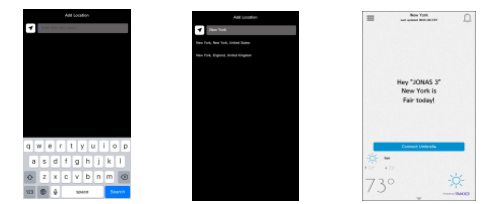

Designed By TĊ`)MT

## 6

스마트 우산과 앱 연결하기 1. 스마트우산이 녹색 및 적색으로 번갈아 점멸되는 페어

iOS: 버전 8.0 이상, iPhone 5 이상

수증을 꼭 보관하여 주시기 바랍니다.

주의 사항

제품 보증

최소요구사항

관해 두시기를 권고합니다.

운 곳에 제품을 두지 마세요.

링 모드에서 앱의 Connect Umbrella 버튼을 누릅니다. 2. 블루투스 제품 리스트에서 JONAS를 선택합니다. 3. 제품이 정상적으로 연결되면 오늘의 날씨에 따라 LED

제품 사용전 사용설명서를 끝까지 읽어주세요. 본 제품은

최신 기술이 적용되어 다양한 기능이 구현되어 있습니다.

사용 설명서에 따라 다양하고 편리한 스마트 우산의 기능 들을 사용해 보세요. 이 가이드는 향후 사용을 위해서 보

본제품은 4개의 AAA 사이즈 배터리를 사용하고 있습니다.

규격에 맞지 않는 배터리 사용은 제품 고장의 원인이 됩니

다. 불을 사용하거나 열이 발생하는 제품 및 장소와 가까

본 제품의 제품보증 기간은 구입일로부터 1년입니다.

보상여부 및 내용통보는 요구일로부터 7일 이내이며, 보

증 기간 내 제조사의 결함이나 제품자체의 불량이 발생한

경우 무상수리가 가능합니다. 제품 보증서를 대신하는 영

제품에 대한 문의는 구입처나 아래로 하시기 바랍니다.

info@theopusone.com / Tel:+82-31-717-1400

안드로이드: 버전 4.3 이상, BLE 지원 스마트폰

가 초록색/빨간색으로 일정시간 점멸되고 꺼집니다

※ 적색 LED가 켜지면 선택된 지역 중 한곳이라도 비가 온 다는 의미이고 녹색은 비가오지 않는다는 의미입니다.

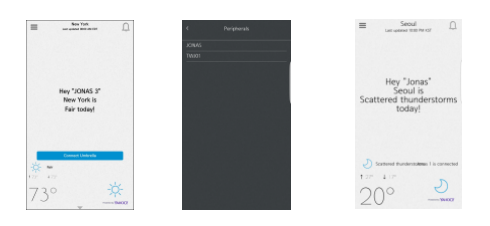

※ 연결에 실패하면 적색 LED가 5회 빠르게 깜박인 후 대기 상태로 됩니다.

※ 연결 시 이상 동작을 하는 경우는 ①스마트 우산의 배 터리를 모두 뺐다가 다시 삽입하고, ② 스마트폰의 앱을 종료하고, ③ 스마트폰 설정의 블루투스 메뉴에서 JONAS를 삭제한 후 ④처음부터 다시 진행해주시기 바랍니다.

## 1. AAA 건전지 4개를 준비합니다.